Vous avez alors 2 possibilités pour inscrire votre patient en RCP.

🗞 Soit vous cliquez sur votre l'icône 🛄 « création d'une nouvelle fiche » et vous atteindrez alors Alfa Lima RCP où vous devrez renseigner la RCP dans laquelle vous devrez inscrire votre patient.

| 0                                                                                              | UVERTURE DE DOSSIER                          |
|------------------------------------------------------------------------------------------------|----------------------------------------------|
| â Accueil                                                                                      | Mon Profil                                   |
| Patient : Brin Joséphine - 1405/1850 - 🗟 🗎                                                     | Réunion : 18/02/2910                         |
| Fiche RCP Description 1/2 Description 2/2 Proposition                                          | on Foullie de présence                       |
| Sexe: F Nom usual: Brin Préno                                                                  | m : Ussäphine Date de naissance : 14.05/1950 |
| Type exceptistrearent : 🔿 Sono comondo diaxo                                                   | <ul> <li>Demande d'avia</li> </ul>           |
| RCP: RCP Cynéco-seno - encorennee S<br>Réfide: 2010 de heavytion réunion du: [18/02/2010_13:00 |                                              |
| Identifiants complémentaires                                                                   |                                              |
| Liste des destinataires du compte-rendu                                                        |                                              |

& Soit vous retournez sur la page d'accueil d'Alfa Lima RCP pour inscrire votre patient en RCP à partir du planning de la RCP en vous servant de l'icône

→ dans la colonne « inscrire un patient »

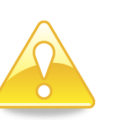

Si la date de la réunion est située à plus ou moins d'un mois de la date du jour, la date de la réunion apparaît en vert. Si vous êtes hors de cette période, la date apparaît en noir.

|                  |                                  |               | ACCUEIL                              |                    |                         |                    |                     |                      |
|------------------|----------------------------------|---------------|--------------------------------------|--------------------|-------------------------|--------------------|---------------------|----------------------|
| Accueil          |                                  |               |                                      |                    |                         | Mon Pr             | ofi (Admir          | nistrateur loc       |
| ADMINISTRATI     | ION]                             |               |                                      |                    |                         |                    |                     |                      |
| Juverture / cré  | ation d'un dossier               |               |                                      |                    |                         |                    |                     |                      |
| Jom :            | Prénom :                         | Date d        | e naissance : (Format jj/mm/aaaa)    |                    | Sexe :                  | Recherche          |                     |                      |
| DCD Gunica er    | 000 00000000                     |               |                                      | 0.0 5              | ation data relumined 10 | eston des acteurs! | Nieston de          | s leux de réun       |
| ruor Oyneco-se   | chiv - unicurentes               | [Afficher to: | tes les réunions) (Afficher tous les | CR en attente de v | sidation]               |                    |                     |                      |
| Date et heure    | Localisation                     | Lieu          | Libellé RCP                          | Nb patients        | Liste patients          | Liste acteurs      | Inscrire<br>patient | Supprimer<br>réunion |
| 04/03/2010 13:00 | 16 BD DE BULGARE<br>35000 RENNES | A             | RCP Gynéco-seno -<br>oncorennes      | 0                  | •                       | •                  | +                   | 8                    |
| 18/02/2010 13:00 | 16 BO DE BULGARE<br>25000 RENNES | A             | RCP Gynéco-seno -<br>oncorennes      | 1                  | •                       | 0 🖻                | +                   |                      |
| 27/01/2010 13:00 | 16 BO DE BULGARE<br>35000 RENNES | A             | RCP Gynéco-seno -<br>oncorennes      | 3                  | •                       | •                  | +                   |                      |
| 21/01/2010 12:00 | 16 BD DE BULGARE<br>35000 RENNES | A             | RCP Gynéco-seno -<br>oncorennes      | 1                  | •                       | 0.                 | +                   |                      |
| 07/01/2010 13:00 | 16 BD DE BULGARE<br>35000 RENNES | A             | RCP Gynéco-seno -<br>oncorennes      | 0                  | •                       | Liste acteu        | +                   | 8                    |

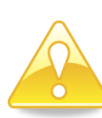

La liste des destinataires du compte-rendu proposée, par défaut, reprend les personnes que vous avez renseignées dans le consentement (Cf. aide-mémoire « saisie du consentement)

| outer un | destina | taire :        | Nom: ancor  | ennes         | Recherche                       |                      |                   |           |          |
|----------|---------|----------------|-------------|---------------|---------------------------------|----------------------|-------------------|-----------|----------|
| Action   | Titre   | llon           | 1           | Prénom        | Profession                      | Adresse              | Localisation      | Demandeur | Référent |
|          | М       | ONCORC         | LORD.       | Sébastien     | Miderin                         |                      | 35400 ST MALO     |           |          |
|          | м       | ONCORENNESDIG  | ASSISTMARIN | Yann          | Assistant(e)s de service social |                      | 35000 RENNES      |           |          |
|          | MME     | SCHM           |             | Notoly        | Secrétaire                      |                      | 35000 RENNES      |           |          |
|          | м       | RENNESCANCERO  | MEMBREYONG  | Roger         | Médecin                         |                      | 35000 RENNES      |           |          |
|          | М       | ONCOR          | IZH         | Jean          | Médecin                         |                      | 35000 RENNES      |           |          |
|          | MME     | ONCORDINES     | GYNEUT1     | Marion        | Médecin                         |                      | 35000 RENNES      |           |          |
|          | MME     | ONCORENNES     | GYNEUT2     | Myriam        | Médecin                         |                      | 35000 RENNES      |           |          |
|          | М       | ONCORENNESO    | WIECOORD    | Jean-François | Médecin                         |                      | 35000 RENNES      |           |          |
|          | MME     | ONCORENNESDIGO | OORDPERUDO  | Agnes         | Médecin                         |                      | 35000 RENNES      |           |          |
|          | М       |                |             | Boris         | Médecin                         |                      | 35000 RENNES      |           |          |
|          | MME     | ONCORENNESO    | WNEASSIST   | Sandrine      | Secrétaire médicale             | 4 rue des ourmelines | 35700 RENNES      |           |          |
|          | MME     | ONCORENNESAS   | SISTSCHMITT | Nathalie      | Secrétaire                      |                      | 35000 RENNES      |           |          |
|          | м       | ONCORENNESU    | TMAGNOLIA   | Jack          | Médecin                         |                      | 35760 ST GREGOIRE |           |          |
| 0        | MME     | ONCORENT       | 4ESUT1      | Josseline     | Médecin                         |                      | 35000 RENNES      |           |          |

Pour ajouter un autre destinataire, rechercher dans le champ vierge, puis cliquez sur le bouton « Recherche ».

Non : oncorennea

Aionter un destinataire :

Renseignez le médecin référent du patient et le médecin demandeur. Vous ne pouvez saisir qu'un seul médecin demandeur et qu'un seul médecin référent.

Ces champs ne sont pas obligatoires mais essentiels dans les statistiques.

#### b) le patient n'a pas de dossier de cancérologie

Dans ce cas, l'icône « création d'une nouvelle fiche » n'est pas présent. Seul l'icône 📁 « Créer le dossier de cancérologie » est présent dans la colonne « action ».

Cliquer alors sur cet icône, vous devrez saisir le consentement du patient (Cf. aide-mémoire « Saisie du consentement » afin de pouvoir par la suite l'inscrire en RCP comme détaillé précédemment.

Mise à jour le 01.08.2016

Recherche

Retrouvez tous les aide-mémoires et les supports de formation sur le site du réseau Oncobretagne www.oncobretagne.fr rubrique « DCC/DMP » puis « Outils DCC »

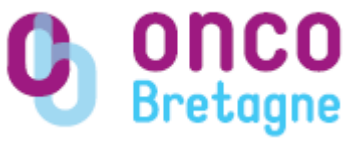

## INSCRIPTION D'UN PATIENT EN RCP

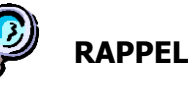

Pour se connecter à la plateforme de télésanté de bretagne, taper l'adresse suivante dans votre navigateur :

https://services.telesantebretagne.org/portal /web/quest/home

Saisir votre identifiant (login) et votre mot de passe, puis « connexion »

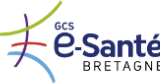

|   |                 | DREI   | AGNE   |       |  |  |  |
|---|-----------------|--------|--------|-------|--|--|--|
| С | ONNEXIO         | ON PRO | FESSIO | NNELS |  |  |  |
| ſ |                 | _      |        |       |  |  |  |
|   | CONNEX          | KION   |        |       |  |  |  |
|   | Login<br>Mot de | passe  |        |       |  |  |  |
|   | Conne           | xion   | Ľ      |       |  |  |  |
|   |                 |        |        |       |  |  |  |
|   |                 |        |        |       |  |  |  |

### 1. Connexion au service « RCP »

Depuis le portail, cliquer dans le portlet « Réseaux de cancérologie » sur « Gestion des RCP »

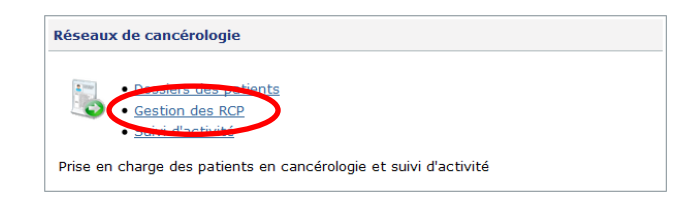

# Vous accédez à la page d'accueil du service « RCP » = « Alfa Lima RCP »

| ACCUEIL                                                                                      | Mon Profil (Administrateur local)                                             |
|----------------------------------------------------------------------------------------------|-------------------------------------------------------------------------------|
| [ADMINISTRATION]                                                                             |                                                                               |
| Ouverture / création d'un dossier<br>Nom : Prénom : Date de naissance : (Format jimm/basa) : | Seze : V Recherche                                                            |
| RCP Digestif - oncorennes                                                                    | 🔒 [Gestion des réunions] [Gestion des acteurs] [Gestion des lieux de réunion] |

Vous rechercher alors le patient en question. La recherche s'effectue sur le nom (nom de naissance, marital ou usuel), ou la date de naissance. La saisie d'une lettre dans le champ **« Nom »** peut suffire pour la recherche.

#### 2. Création du DCC du patient = création de l'identité du patient

#### <u>A – le patient n'existe pas dans la base régionale</u>

Cliquer sur le lien « Création d'un nouveau patient ».

| OUVERTURE/CREATION DOSSIER                                                                                 |          |
|----------------------------------------------------------------------------------------------------|----------|
| 💼 Accueil Mon Pr                                                                                           | ofil     |
| Non: brin Prénon: Cate Sexe: M Nouvelle recherche                                                          |          |
| 0 Patient(s) trouvé(s)                                                                                     |          |
|                                                                                                    |          |
| Aucun patient correspondant n'a été trouvé.                                                                |          |
|                                                                                                    |          |
| 🛄 Fiche non validée 👔 Fiche no votorisée 🕜 Fiche validée 📩 Création d'une no vele fiche 🍃 Modifier patient |          |
| 📶 (Création d'un nouveau patient)                                                                          |          |
| $\wedge$ La destion des identités des natients ne s                                                        | <u>م</u> |

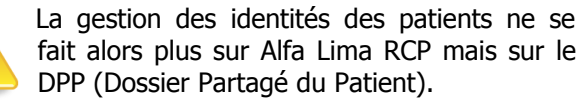

L'écran suivant apparaît. Compléter les informations concernant l'identité du patient en respectant les consignes ci-dessous :

| a problem Colution (the patient                                                                                       |                                | Pethesche patient Oorniers patient | a 🚳 Maa préférences 🚛 Administration a |
|----------------------------------------------------------------------------------------------------|--------------------------------|------------------------------------|----------------------------------------|
| Création d'un patient                                                                                                 |                                |                                    |                                        |
| Tratsvalidés par les popiers du patient 🛛 🚌 🗸                                                                         | laariiki pataforka             |                                    | 1                                      |
|                                                                                                    | Medification                   |                                    |                                        |
| New An units and a "<br>New world "<br>New word "<br>Friends "                                                        | 1 Un des 3 nores est shigedore |                                    |                                        |
| Ann mhi prèsonanti<br>Saco                                                                                            | (ex: (3091964))<br>gw          |                                    |                                        |
| Page<br>Code Postal<br>Cede Rose                                                                                      | N N                            |                                    |                                        |
| Pays                                                                                                    | Envir de réclader co           |                                    |                                        |
|                                                                                                    | li.                            | ****                               | • • • • • • •                          |
| Nom de naissance *<br>Nom marital *<br>Nom usuol *                                                                    |                                | *Un des                            | 3 noms est obligatoire                 |
| Nom de naissance *<br>Nom marital *<br>Nom usuel *<br>Prénom *                                                        |                                | *Un des                            | 3 noms est obligatoire                 |
| Nom de naissance *<br>Nom marital *<br>Nom usuel *<br>Prénom *<br>Autro(s) prónom(s)                                  |                                | *Un des                            | 3 noms est obligatoire                 |
| Nom de naissance *<br>Nom marital *<br>Nom usuol *<br>Prénom *<br>Autro(s) prénom(s)<br>Sexe *                        |                                | *Un des                            | 3 noms est obligatoire                 |
| Nom de naissance *<br>Nom marital *<br>Nom usuol *<br>Prénom *<br>Autro(s) prénom(s)<br>Sexe *<br>Date do naissance * | j<br>j/mm5yyy ( oc: 120        | *Un des                            | 3 noms est obligatoire                 |

Saisir au minimum les informations suivantes :

- un des trois noms
- prénom principal
- <u>sexe</u>
- date de naissance
- <u>réseau d'origine (</u>= réseau à l'origine de la création du patient) .../...

Enregistrer les informations en cliquant sur

« valider » :

.../...

|                                                                                                    | 🚰 Parkanta salart 🖉 Daniori salarti 🧐 Mas millionnas 🔢 Administration                                           |
|----------------------------------------------------------------------------------------------------|----------------------------------------------------------------------------------------------------|
| ors adjants accédés » Création d'anavitent                                                                                                    | Pedil administrators de miseau : Communauté Cancércie                                                           |
| Scréation d'un patient                                                                                                    |                                                                                                    |
|                                                                                                    | North phyloryg                                                                                                  |
| Traits validés par les papiers depatient aux w                                                                                                    |                                                                                                    |
| New Readhance * New second * New second * New second * New second * New second * New Second * New Second * Ne | Turke and the second second second second second second second second second second second second second second |
| Prinse d'argue * Communel Candininge<br>Pays<br>Cale Parta<br>Cale Issue                                                                                                    | Lie Bratises                                                                                                    |
| Page<br>Adverse<br>Cole Page<br>Cole Page<br>Cole Page                                                                                                    | Les à solutions et                                                                                              |
| Parlan Bada                                                                                                    | Nanana III Ala                                                                                                  |
|                                                                                                    |                                                                                                    |
|                                                                                                    | Enregistrer                                                                                                    |

Saisir le consentement du patient (Cf. aide-mémoire « Saisie du consentement »)

Après avoir enregistré le consentement, vous pourrez alors inscrire votre patient en RCP sur Alfa Lima RCP comme auparavant.

#### <u>B – le patient existe déjà dans la base régionale</u>

#### a) le patient a déjà un dossier de cancérologie

Lorsque le patient a déjà un dossier de cancérologie ouvert, l'icône 📋 « création d'une nouvelle fiche » est présent dans la colonne « action ».

| .m: [ |            | Prénom :          |                     | Date                |              | Sexe :                | Nouvelle recherche |        |
|-------|------------|-------------------|---------------------|---------------------|--------------|-----------------------|--------------------|--------|
|       |            |                   | 1 P                 | atient(s) tr        | rouvé(s)     |                       |                    |        |
|       |            |                   |                     |                     |              |                       |                    | -      |
| Tx    | Modif pat. | Nom               | Prénom              |                     | Sexe         | Date de naissance     | Fiche(s)           | Action |
| 100   |            | BRN               | JOSÉPHINE           |                     | Féminin      | 14/05/1950            | (Aucune Fiche)     | 100    |
|       |            |                   |                     |                     |              |                       |                    |        |
|       |            | Fiche non validée | Fiche non autorisée | Fiche validée       | Création     | dune nouvelle fiche 🛛 | Modifier patient   |        |
|       |            |                   | <b>1</b>            | (Création d'un nouv | eau patient) |                       |                    |        |

.../...